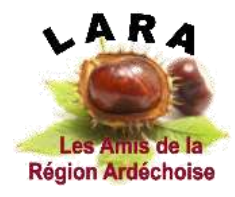

LES AMIS DE LA RÉGION ARDÉCHOISE Association L.A.R.A.

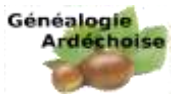

## SIGNATURE INFORMATIQUE

Avec ACROBAT READER

Signer un document de type FORMULAIRE en lecture avec Acrobat Reader, le plus utilisé des lecteurs gratuits de Portable Document Format (PDF), est assez simple.

Si vous avez déjà utilisé cette fonction, votre signature est déjà connue.

Pour une première, aller sur l'option « Signer le document » sur le bandeau haut. La plume.

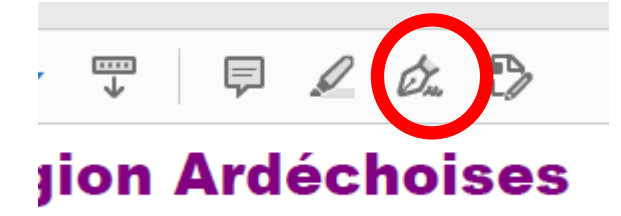

Choisir l'option « Ajouter votre signature » en cliquant sur l'icône « + »

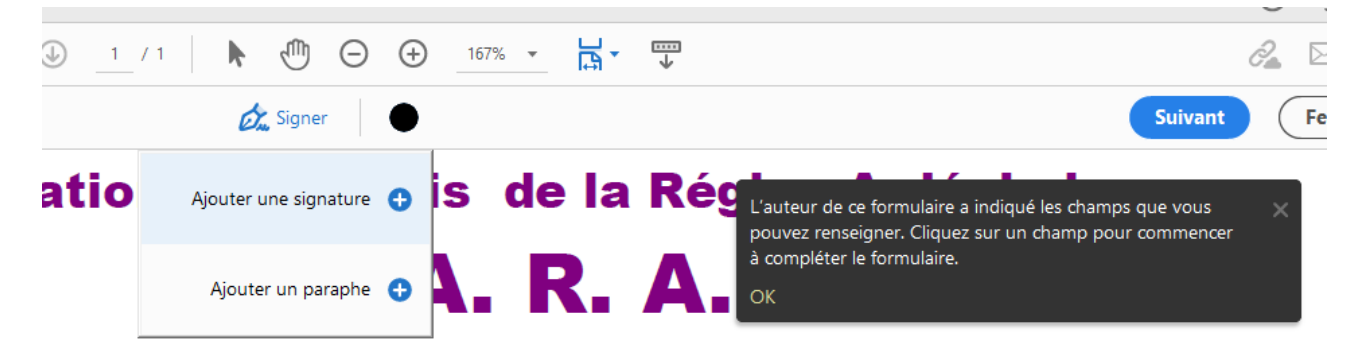

Si vous avez déjà utilisé cette fonction votre signature apparaitra et vous n'aurez plus qu'a la sélectionner.

Sinon deux solutions :

Vous disposez d'un fichier scanné de votre signature et vous allez la rechercher sur votre PC en

utilisant l'icône « Image » les puis sur « Sélectionner une image » au centre de l'écran.

|                         | in die inder<br>Seen Twee Insee |                 |
|-------------------------|---------------------------------|-----------------|
| 1 Francis               | · POU                           | MB              |
| Frang                   | cous CUL                        | Matterie ayle - |
| Completion is signature |                                 |                 |
|                         | (Annie) (Appropriet             |                 |

Association loi 1901 enregistrée à LARGENTIERE, Sous Préfecture de l'Ardèche, sous le NW071000767 Publication au Journal Officiel de la République Française du 14 novembre 2009 Siège social : 2919 Route d'Aubenas – Quartier Ginestat 07110 LARGENTIÈRE.

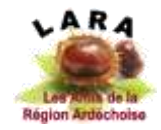

Si vous travaillez sur une tablette, vous avez la possibilité de signer directement en utilisant l'icône

L'icône « clavier » permet de rentrer votre nom ou un commentaire dans un format qui est configurable.

Choisissez le fichier contenant votre signature.

| e e e e e ca PC > DATA (21) + trager et Lage                                                                                                    |           | <ul> <li>B. J. Exclusive data (insight a)</li> </ul>                                                                   |                                                                                                    |                                                                                                    |
|----------------------------------------------------------------------------------------------------|-----------|----------------------------------------------------------------------------------------------------|----------------------------------------------------------------------------------------------------|----------------------------------------------------------------------------------------------------|
| ligence - Newsenide                                                                                                    | inter i   |                                                                                                    |                                                                                                    | II.+ II 0                                                                                                    |
| Bures     Docaments     Docaments     Moregoe     Moregoe     Oraris 30     Oraris 30     Oraris 30     Oraris 30     Oraris 40     Oraris     Oraris     Software     Data     Software     Software     Software     Software     Software     Software     Software     Software     Software     Software     Software     Software     Software     Software |           | Nem<br>Divesi<br>Divesi<br>Messrolgape<br>Protective nature (JAPA<br>Signature Dipost<br>Signature NC<br>Signature MCC | Makatin k<br>Coolcourt caus<br>facetoport caus<br>facetoport was<br>facetoport was<br>facetoport obs<br>facetoport obs<br>facetoport was<br>for construction | Yes<br>Danier de Carken<br>Danier de Carken<br>Danier de Carken<br>Danier de Carken<br>Facher 200<br>Facher 200<br>Facher 200 |
| in hube                                                                                                    |           | d la constante de la constante de la constante de la constante de la constante de la constante de la constante         |                                                                                                    |                                                                                                    |
| New durhables                                                                                                    | hitler Sa | what Doport                                                                                                    | - Farrats                                                                                                    | d'imagé pan en charge =                                                                                                    |

L'ouvrir pour insérer le graphe dans l'application. « Appliquer » si cela vous convient.

Vous pourrez déplacer la signature ou en changer la taille une fois mise en position dans la case réservée à cet effet dans le formulaire.

| Fait à:              | le                                                                                                    |
|----------------------|----------------------------------------------------------------------------------------------------|
| Signature: Dyront T. | PAIEMENT PAR VIREMENT SEPA<br>Ne dispense pas d'envoyer le formulaire par mail<br>LES AMIS DE LA REGION ARDECHOISE<br>IBAN : FR62 2004 1010 0715 8561 5T03 842<br>BIC : PSSTFRPPLYO<br>Date du virement SEPA : |

Si vous avez besoin d'assistance technique, posez la question sur le forum de l'association <u>http://www.racinesardechoises.fr/forum-genealogie-ardechoise/</u> après vous être identifié(e).

Ou encore, auprès du secrétariat qui fera le relai : genealogie.ardechoise@yahoo.fr